# Risoluzione dei problemi del plug-in HyperFlex con VMWare vCenter

## Sommario

Introduzione Prerequisiti Requisiti Componenti usati Procedura di risoluzione dei problemi Analisi log Raccolta log Messaggi di errore di esempio

# Introduzione

In questo documento viene descritto come risolvere il problema del plug-in HyperFlex che si verifica dopo la nuova installazione/distribuzione o l'aggiornamento di un cluster HyperFlex alla versione 3.0(1c).

# Prerequisiti

#### Requisiti

Cisco raccomanda la conoscenza dei seguenti argomenti:

- Cisco HyperFlex
- VMware vCenter

#### Componenti usati

Le informazioni fornite in questo documento si basano sulle seguenti versioni software e hardware:

- HyperFlex versione 3.0(1c)
- UCS C240M5
- VMware vCenter 6.0 o 6.5

Le informazioni discusse in questo documento fanno riferimento a dispositivi usati in uno specifico ambiente di emulazione. Su tutti i dispositivi menzionati nel documento la configurazione è stata ripristinata ai valori predefiniti. Se la rete è operativa, valutare attentamente eventuali conseguenze derivanti dall'uso dei comandi.

### Procedura di risoluzione dei problemi

Passaggio 1. Verificare che il plug-in HyperFlex non sia visibile nel client Web vCenter. Passare a **Home > Elenco inventario globale** e verificare se il plugin è visibile in vCenter. Il plug-in dovrebbe trovarsi appena sotto **gli switch distribuiti** come mostrato nell'immagine.

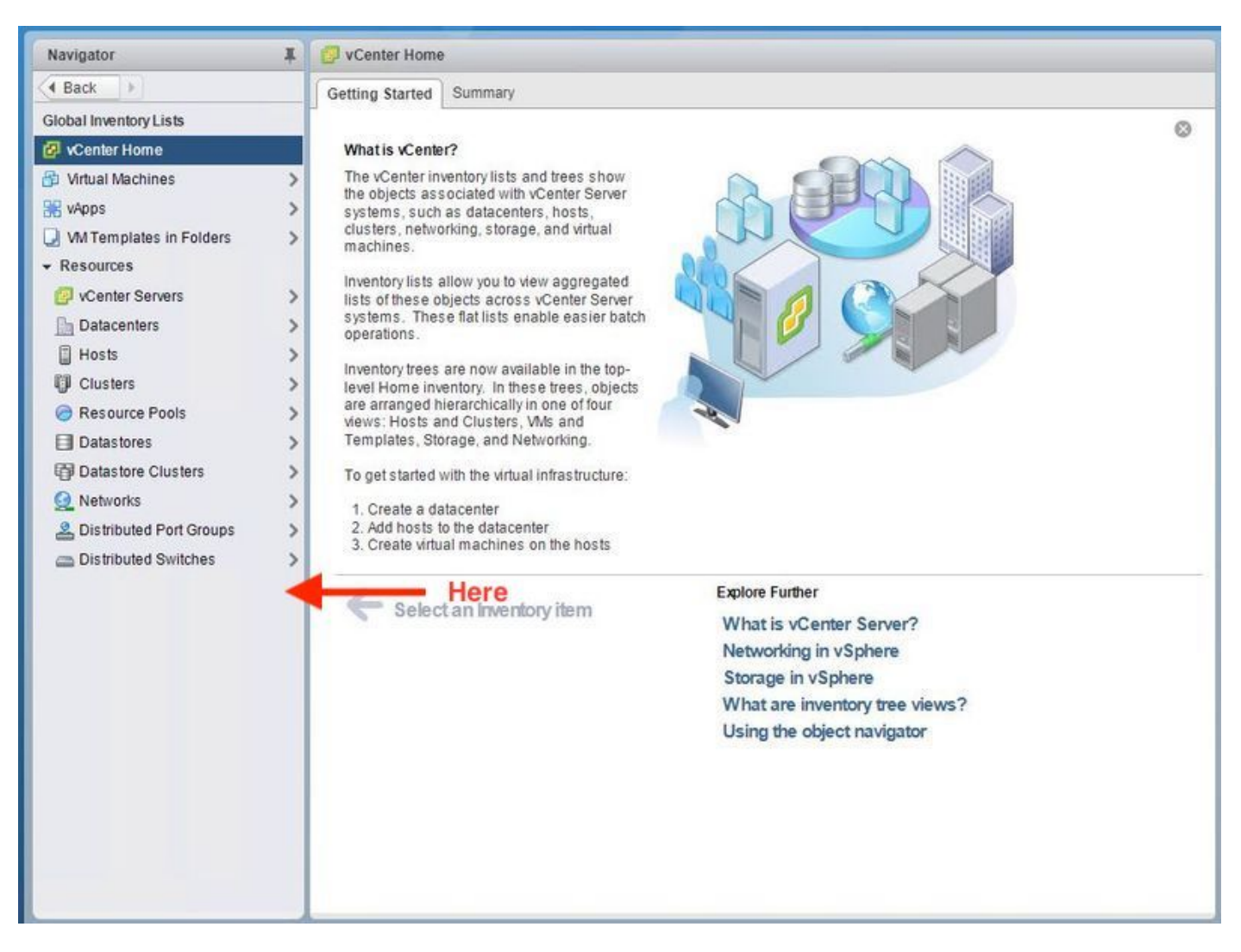

Passaggio 2. Verificare che l'utente che esegue l'accesso a vCenter disponga del privilegio di amministratore completo.

Passaggio 3. Verificare se il ping da vCenter a IP di gestione cluster HX ha funzionato (CMIP).

Passaggio 4. Per isolare i problemi relativi agli indirizzi IP duplicati, verificare che il ping al CMIP sia intermittente.

Passaggio 5. Verificare che il plug-in sia stato installato tramite vCenter Manage Object Browser (MOB). Individuare l'ID del dominio del cluster prima di eseguire questo passaggio. Per raccogliere l'ID del dominio del cluster, Secure Shell (SSH) nel CMIP ed eseguire questo comando **D"stcli cluster info | grep -i domain"** come illustrato nell'immagine.

```
root@hx-8-scvm-02:~# stcli cluster info | grep domain
id: domain-c122
vCenterClusterId: domain-c122
root@hx-8-scvm-02:~#
```

Passaggio 6. In questo caso, come si può vedere, l'ID di dominio è **c122**. Passare al MOB vCenter e verificare se l'estensione per questo plug-in è presente. A tale scopo, accedere a **https://<vCenter IP or FQDN>/mob**.

Passare a **content>extensionManager** nella sezione delle proprietà e selezionare **(altro...)**. Nella parte inferiore dell'elenco saranno visualizzate due estensioni di springpath. Uno dei quali include l'ID di dominio raccolto in precedenza.

| operties    |             |                                              |           |
|-------------|-------------|----------------------------------------------|-----------|
| ME          | ТҮРЕ        | VALUE                                        |           |
| tensionList | Extension[] | extensionList["com.vmware.vim.sms"]          | Extension |
|             |             | extensionList["com.vmware.vim.vsm"]          | Extension |
|             |             | extensionList["VirtualCenter"]               | Extension |
|             |             | extensionList["com.vmware.vim.stats.report"] | Extension |
|             |             | extensionList["com.vmware.vim.sps"]          | Extension |
|             |             | extensionList["com.vmware.vim.vcha"]         | Extension |
|             |             | extensionList["hostdiag"]                    | Extension |
|             |             | extensionList["com.vmware.vim.ls"]           | Extension |
|             |             | extensionList["com.vmware.vim.eam"]          | Extension |
|             |             | extensionList["com.vmware.rbd"]              | Extension |
|             |             | extensionList["com.vmware.ovf"]              | Extension |
|             |             | extensionList["com.vmware.vmcam"]            | Extension |
|             |             | extensionList["com.vmware.cl"]               | Extension |
|             |             | extensionList["com.vmware.vsan.health"]      | Extension |
|             |             | extensionList["com.vmware.vcenter.iso"]      | Extension |
|             |             | extensionList["com.vmware.vcIntegrity"]      | Extension |
|             |             | extensionList["com springpath sysmamt"]      | Extension |

Passaggio 7. Per verificare ulteriormente che il plug-in HyperFlex sia stato installato in vCenter Web Client, passare a **Home>Administration>Solutions>Client Plug-In**.

Se l'elenco di HyperFlex (Springpath Plugin) non è presente nella tabella, fare clic su in **Controlla nuovi plug-in**. In questo modo, il plugin Springpath dovrebbe essere compilato, se presente. L'operazione richiederà un paio di minuti.

Prima di verificare la presenza di nuovi plug-in:

| ▲ Back         ►         Check for New Plug-ins         Q. Filter           ▲ dministration         Name         Version         Description         State           ▼ Access Control         ♥ Center Orchestrat         VMware         6.5.0.20000         VCenter Orchestrator pl         ♥ Enabled           ●         SR Elle Linload Plu         VMware         6.5.0.20000         Linloads files as attach         ● Enabled                                                                                                    | Navigator #                                                                                                    | Client Plug-Ins                                                                                                    |                                                                                                    |                                                                                                    |
|----------------------------------------------------------------------------------------------------|----------------------------------------------------------------------------------------------------|----------------------------------------------------------------------------------------------------|----------------------------------------------------------------------------------------------------|----------------------------------------------------------------------------------------------------|
| Administration         Name         Vendor         Version         Description         State <ul></ul>                                                                                                    | A Back                                                                                                    | heck for New Plug-ins                                                                                                    |                                                                                                    | (Q Filter -                                                                                                    |
| Roles       Object       Object       Object       Object       Enabled         Global Permissions       Single Sign-On       VMware Update M       VMware       6.5.0.20000       VMware VCloud Air,       Enabled         Users and Groups       Object       VMware Update M       VMware       6.5.0.20000       SSO Admin Ul plugin       Enabled         Licensing       Licenses       Sports       SSO Admin Ul plugin       VMware, Inc.       6.6.1.20000       Virtual SAN Web Client       Enabled         Solutions       Virtual Infrastructure       VMware, Inc.       6.6.1.20000       Virtual SAN Web Client       Enabled         Solutions       Virtual Infrastructure       VMware, Inc.       6.6.1.20000       Virtual SAN Web Client       Enabled         Solutions       Solutions       So | Administration<br>Administration<br>Access Control<br>Roles<br>Global Permissions<br>Single Sign-On<br>Users and Groups<br>Configuration<br>Licensing<br>Licenses<br>Reports<br>Solutions<br>Client Plug-Ins<br>vCenter Server Extensions<br>Deployment<br>System Configuration<br>Customer Experience Im<br>Support<br>Upload File to Service Re | Neck tor New Plug-Ins     Vendor     VCenter Orchestrat     VMware     SR File Upload Plu     VMware     VMware Update M     VMware     SSO Admin UI plugin     VMware     Virtual Infrastructure     VMware, Ir | Version         Description           6.5.0.20000         VCenter Ord           6.5.0.20000         Uploads file           6.5.0.20000         VMware vC           6.5.0.20000         SSO Admin           Inc.         6.6.1.20000           Virtual SAN | State<br>State<br>St |

Dopo aver controllato la presenza di nuovi plug-in:

| Back      Check for New Plug-ins                                                                                                    | 6                                                                                                    |                                                                                                    |
|----------------------------------------------------------------------------------------------------|----------------------------------------------------------------------------------------------------|----------------------------------------------------------------------------------------------------|
|                                                                                                    | Q FI                                                                                                    | iter 🔹                                                                                                    |
| Administration       Name       Vender       Vender       Vender       Contain       Contain         Access Control       Roles       65.0.20000       Name       65.0.20000       Name       Name       Name       Name       Name       Name       Name       Name       Name       Name       Name       Name       Name       Name       Name       Name       Name       Name       Name       Name       Name       Name       Name       Name       Name       Name | Q. Fi<br>Description<br>VCenter Orchestra<br>Uploads files as at<br>VMware vCloud Ai<br>Update Manager c<br>SSO Admin UI plu<br>Springpath vSpher<br>Virtual SAN Web | Iter<br>State<br>State<br>Sta |

Passaggio 8. Riavviare il servizio vSphere Web Client (il servizio vsphere-client).

#### vCenter Server su Windows

- 1. Aprire Server Manager sul sistema Windows su cui viene eseguito vCenter Server.
- 2. Passare a **Configurazione > Servizi**.
- 3. Selezionare VMware vSphere Web Client e fare clic su Riavvia.

#### Appliance vCenter Server

- 1. Utilizzare SSH per accedere all'appliance vCenter Server come utente root.
- 2. Arrestare il servizio vSphere Web Client ed eseguire uno di questi comandi.vCenter Server 6.0:**service vsphere-client stop**vCenter Server 6.5:**service-control: arrestare vsphere-client**
- 3. Riavviare il servizio vSphere Web Client con l'aiuto di questi comandi.vCenter Server 6.0:**avvio servizio vsphere-client**vCenter Server 6.5:**service-control: avvio di vsphere-client**

Output dei comandi da lab vCenter Server Appliance:

| Command> service-controlstop usphere-client                                                          |
|----------------------------------------------------------------------------------------------------|
| Perform stop operation. vmon_profile=None, svc_names=['vsphere-client'], include_coreossvcs=False, i |
| nclude_leafossvcs=False                                                                              |
| Successfully stopped service usphere-client                                                          |
| Command> service-controlstart usphere-client                                                         |
| Perform start operation. vmon_profile=None, svc_names=['vsphere-client'], include_coreossvcs=False,  |
| include_leafossucs=False                                                                             |
| 2018-08-23T22:02:56.9392 Service usphere-client state STOPPED                                        |
| Successfully started service usphere-client                                                          |
|                                                                                                    |

#### Passaggio 9. Eliminare la mob extensionList ["com.springpath.sysmgmt"] da vCenter.

**Nota:** Assicurarsi di eliminare solo l'ID di dominio non utilizzato. Se si elimina l'ID dominio errato, il cluster passerà alla modalità offline. Raccogliere l'ID di dominio corretto dal passo 5. Inoltre, è possibile eliminare il cluster dalla vista **Host e cluster di** vCenter, eliminare la voce mob e ricreare il cluster in vCenter e infine registrare nuovamente il cluster. In caso di dubbi, aprire TAC SR prima di procedere.

| Data Object Type<br>Parent Managed Ob | : Extension        | nMana                                                                                                    | STEP-1 : Copy the string in the coircle             | Home              |                |           |                     |                                        |                |  |
|---------------------------------------|--------------------|----------------------------------------------------------------------------------------------------|-----------------------------------------------------|-------------------|----------------|-----------|---------------------|----------------------------------------|----------------|--|
| Property Path: exte                   | ensionList["com.   | .spring                                                                                                    | jpatn.sysmgmt" j                                    | Managed           | Object Ty      | pe:       | Mana                | gedObjectReference:Ex                  | tensionManager |  |
| Properties                            |                    | _                                                                                                    |                                                     | Managed           | Object ID: E   | Exte      | nsion№              | lanager                                |                |  |
| NAME                                  | Түре               | 11-6-12                                                                                                    | VALUE                                               |                   |                |           |                     |                                        |                |  |
| client                                | ExtensionClien     | tinfo[]                                                                                                    | client                                              | Properties        |                | _         |                     |                                        |                |  |
| company                               |                    | string                                                                                                    | "Springpath, Inc."                                  | NAME              | TYPE           | VAI       | LUE                 |                                        |                |  |
| description                           | Desc               | cription                                                                                                    | description                                         | extensionList     | Extension[]    | ext       | ensionLis           | t["com.vmware.vim.inventorvservice"]   | Extension      |  |
| eventList                             | ExtensionEventTyp  | eInfo[]                                                                                                    | eventList                                           |                   |                | ext       | ensionLis           | t["com.vmware.vim.sms"]                | Extension      |  |
| extendedProductInfo                   | ExtExtendedProdu   | uctInfo                                                                                                    | extendedProductInfo                                 |                   |                | ext       | ensionLis           | t["VirtualCenter"]                     | Extension      |  |
| faultList                             | ExtensionFaultTyp  | eInfo[]                                                                                                    | Unset                                               |                   |                | ext       | ensionLis           | t["com.vmware.vim.stats.report"]       | Extension      |  |
| healthInfo                            | ExtensionHea       | lthInfo                                                                                                    | Unset                                               |                   |                | <u>(m</u> | ore)                |                                        |                |  |
| key                                   |                    | string                                                                                                    | Com.springpath.sysmgmc                              |                   |                |           |                     |                                        |                |  |
| lastHeartbeatTime                     | da                 | iteTime                                                                                                    | "2016-11-09T14:14:25.439-08:00"                     | Methods           |                |           |                     |                                        |                |  |
| managedEntityInfo                     | ExtManagedEntit    | yInfo[]                                                                                                    | Unset                                               | RETURN TYPE       |                |           |                     | NAME                                   |                |  |
| ovfConsumerInfo                       | ExtensionOvfConsum | nerInfo                                                                                                    | Unset                                               |                   |                | Ex        | tension             | FindExtension                          |                |  |
| privilegeList                         | ExtensionPrivileg  | eInfo[]                                                                                                    | Unset                                               |                   |                |           | string              | GetPublicKey                           |                |  |
| resourceList                          | ExtensionResourc   | eInfo[]                                                                                                    | Unset                                               | Extension         | ManagerIpAlloc | ation     | Usage[]             | <u>OuervExtensionIpAllocationUsage</u> |                |  |
| server                                | ExtensionSer       | 🗅 Manag                                                                                                    | ged Object Browser - Google Chrome                  |                   | - 0            | ×         | Entity[]            | <u>QueryManagedBy</u>                  |                |  |
| shownInSolutionManager                |                    | A bitos                                                                                                    | ///mob/?moid=ExtensionManager&                      | method=unreaister | Extension      |           | void                | RegisterExtension                      |                |  |
| solutionManagerInfo                   | ExtSolutionMar     | _                                                                                                    |                                                     |                   |                | _         | void                | SetExtensionCertificate                |                |  |
| subjectName                           |                    | Mana                                                                                                    | aged Object Type:                                   |                   |                |           | void                | SetPublicKey                           |                |  |
| taskList                              | ExtensionTaskT     | ManagedObjectReference:ExtensionManager<br>ManagedObjectID: ExtensionManager<br>Method: UnregisterExtension |                                                     |                   |                | void      | UnregisterExtension |                                        |                |  |
| type                                  |                    |                                                                                                    |                                                     |                   |                |           | void                | UpdateExtension                        |                |  |
| version                               |                    |                                                                                                    |                                                     |                   |                |           |                     |                                        |                |  |
| void UprogistorExtension              |                    |                                                                                                    |                                                     |                   | ነሰ             |           |                     |                                        |                |  |
| vola onregisterExtension              |                    |                                                                                                    |                                                     |                   |                |           |                     |                                        |                |  |
|                                       |                    | Param                                                                                                    | eters                                               |                   |                |           |                     | -                                      |                |  |
|                                       |                    | NAME                                                                                                    | TYPE VALUE                                          |                   |                |           |                     | STEP-2: Click Here                     |                |  |
|                                       |                    | exten                                                                                                    | sionKey (required) string com springpath s          | sysmamt           |                |           |                     |                                        |                |  |
|                                       |                    |                                                                                                    |                                                     |                   |                |           |                     |                                        |                |  |
|                                       |                    |                                                                                                    |                                                     |                   | Touche Mathe   | -         |                     |                                        |                |  |
|                                       |                    |                                                                                                    |                                                     |                   |                |           |                     |                                        |                |  |
|                                       |                    |                                                                                                    | STEP-3: Paste the value, then unregister extention> | n Click           | Û              |           |                     |                                        |                |  |

Passaggio 10. Registrare nuovamente il cluster HX nello stesso vCenter.

Eseguire questi comandi per registrare nuovamente HX in vCenter.

root@ucs-stctlvm-116-1:~# stcli cluster reregister --vcenter-datacenter DATACENTER --vcenter-cluster <CLUSTER> --vcenter-url <vCenterIP> --vcenter-user <USER> Passaggio 11. Attendere che i servizi vSphere Web Client siano in linea prima di poter accedere di nuovo. L'operazione richiede da 5 a 10 minuti.

Dopo aver effettuato l'accesso, dovrebbe essere possibile visualizzare **Cisco HX Data Platform** in **Cisco Hyperflex Systems**.

| Navigator #                | 📴 vCenter Home                                                                                 |
|----------------------------|------------------------------------------------------------------------------------------------|
| 4 Back                     | Getting Started Summary                                                                        |
| Global Inventory Lists     | 0                                                                                              |
| 2 vCenter Home             | What is vCenter?                                                                               |
| 🔁 Virtual Machines >       | The vCenter inventory lists and trees show                                                     |
| 📽 vApps 🔰 🗦                | systems, such as datacenters, hosts,                                                           |
| VM Templates in Folders >  | clusters, networking, storage, and virtual machines                                            |
|                            | Induinios.                                                                                     |
| 🕼 vCenter Servers >        | Inventory lists allow you to view aggregated<br>lists of these objects across vCenter Server   |
| Datacenters >              | systems. These flat lists enable easier batch                                                  |
| Hosts >                    |                                                                                                |
| U Clusters >               | Inventory trees are now available in the top-<br>level Home inventory. In these trees, objects |
| Resource Pools             | are arranged hierarchically in one of four                                                     |
| Datastores >               | Templates, Storage, and Networking.                                                            |
| Datastore Clusters         | To get started with the virtual infrastructure:                                                |
| Q Networks                 | 1 Crasta a detacantar                                                                          |
| A Distributed Port Groups  | 2. Add hosts to the datacenter                                                                 |
| Distributed Switches       | 3. Create virtual machines on the hosts                                                        |
|                            | Explore Further                                                                                |
| 間 Cisco HX Data Platform > | Select an Inventory item                                                                       |
|                            | Networking in vSphere                                                                          |
|                            | Storage in vSphere                                                                             |
|                            | What are inventory tree views?                                                                 |
|                            | Using the object navigator                                                                     |
|                            |                                                                                                |
|                            |                                                                                                |
|                            |                                                                                                |
|                            |                                                                                                |
|                            |                                                                                                |
|                            |                                                                                                |
|                            |                                                                                                |
|                            |                                                                                                |
|                            |                                                                                                |
|                            |                                                                                                |
|                            |                                                                                                |
|                            |                                                                                                |
|                            |                                                                                                |
|                            |                                                                                                |
|                            |                                                                                                |
|                            |                                                                                                |
|                            |                                                                                                |
|                            |                                                                                                |
|                            |                                                                                                |

Passaggio 12. Se l'operazione non riesce, verificare se il plug-in è stato scaricabile dalla console VCSA SSH. Questo test consente di isolare qualsiasi problema relativo al firewall, alla porta o al certificato.

Con l'uso di wget:

sup-ucs-vc:~ # wget https://<CMIP>/plugins/stGui-1.0.zip —no-check-certificate

Con l'uso del ricciolo:

sup-ucs-vc:~ # curl-v https://<CMIP>/plugins/stGui-1.0.zip

| hyperflex-vcenter:/var/log/vmware/vsphere-client/logs # wget https://locolf0.com/plugins/stGui         |
|----------------------------------------------------------------------------------------------------|
| -1.0.zipno-check-certificate                                                                           |
| 2018-08-28 21:55:18 https://2010010010010000000000000000000000000                                      |
| Connecting to 10.00.70.102:443 connected.                                                              |
| Unable to establish SSL connection.                                                                    |
| hyperflex-vcenter:/var/log/vmware/vsphere-client/logs # wget https://///////////////////////////////// |
| -1.0.zipno-check-certificate                                                                           |
| 2018-08-28 21:59:07 https://10.00.70.102/plugins/stGui-1.0.zip                                         |
| Connecting to 10.00.002:443 connected.                                                                 |
| Unable to establish SSL connection.                                                                    |
| hyperflex-vcenter:/var/log/vmware/vsphere-client/logs # curl -v https://logenflexip/plugins/st         |
| Gui-1.0.zip                                                                                            |
| * About to connect() to the port 443 (#0)                                                              |
| * Trying 10.00.10.102 connected                                                                        |
| * Connected to 100000000000000000000000000000000000                                                    |
| * successfully set certificate verify locations:                                                       |
| * CAfile: none                                                                                         |
| CApath: /etc/ssl/certs/                                                                                |
| * SSLv3, TLS handshake, Client hello (1):                                                              |
| * Unknown SSL protocol error in connection to 10.00.70.102:443                                         |
| * Closing connection #0                                                                                |
| curl: (35) Unknown SSL protocol error in connection to 10.00.70.102:443                                |
| hyperflex-vcenter:/var/log/vmware/vsphere-client/logs #                                                |

Passaggio 13.Selezionare <u>https://vCenterlPaddress/mobthen login</u> asadministrator@vsphere.local.

# Selezionare Content>Extension > ExtensionManager >extensionList ["com.springpath.sysmgmt"] > Server

Ecco come dovrebbe apparire. L'oggetto **ExtensionServerInfo** mostra lo stesso URL/IP per un determinato cluster HX. Deve trattarsi dello stesso IP di CMIP.

| Name       TYPE       VALUE         Image: String in the string in the string interval in the string interval interval inter |           |  |  |  |  |  |  |
|----------------------------------------------------------------------------------------------------|-----------|--|--|--|--|--|--|
| NAME         TYPE         VALUE           [0]         ExtensionServerInfo         NAME         TYPE         VALUE           adminEmail         string[]         "admin@springpathinc.com"         company                                                                                                    |           |  |  |  |  |  |  |
| NAME         TYPE         VALUE           [0]         ExtensionServerInfo         NAME         TYPE         VALUE           adminEmail         string[]         "admin@springpathinc.com"           company         string         "Springpath                                                                                                    |           |  |  |  |  |  |  |
| Image: ServerInfo         NAME         TYPE         VALUE           adminEmail         string[]         "admin@springpathinc.com"           company         string         "Springpath Inc."                                                                                                    |           |  |  |  |  |  |  |
| adminEmail string[] "admin@springpathinc.com"                                                                                                    |           |  |  |  |  |  |  |
| company string "Springrath Inc."                                                                                                    |           |  |  |  |  |  |  |
| company suring springpath, and                                                                                                    |           |  |  |  |  |  |  |
| description Description NAME TYPE VALUE                                                                                                    |           |  |  |  |  |  |  |
| label string "1297828382378014114:7656544413023044243"                                                                                                    |           |  |  |  |  |  |  |
| summary string "hx-2-cluster"                                                                                                    |           |  |  |  |  |  |  |
| serverThumbprint string "28:71:47:9A:C0:58:72:40:C0:E7:9A:DB:39:2A:A3:1A:FD:97:BF:D7"                                                                                                    |           |  |  |  |  |  |  |
| type string "springpath-cluster"                                                                                                    |           |  |  |  |  |  |  |
| url string "https://www.www.stMgr"                                                                                                    |           |  |  |  |  |  |  |
| [1] ExtensionServerInfo NAME TYPE VALUE                                                                                                    |           |  |  |  |  |  |  |
| adminEmail string[] "admin@springpathinc.com"                                                                                                    |           |  |  |  |  |  |  |
| company string "Springpath, Inc." Same IP                                                                                                    |           |  |  |  |  |  |  |
| description Description NAME TYPE VALUE                                                                                                    |           |  |  |  |  |  |  |
| label string "HyperFlex Data Platform"                                                                                                    |           |  |  |  |  |  |  |
| summary string "Manages Springpath storage"                                                                                                    |           |  |  |  |  |  |  |
| serverThumbprint string "28:71:47:9A:C0:58:72:40:C0:57:9A:DB:39:2A:A3:1A:FD:97:BF:D7"                                                                                                    |           |  |  |  |  |  |  |
| type string "vsphere-client-serenity"                                                                                                    |           |  |  |  |  |  |  |
| url string "https://www.www.stGui-1.0.zip"                                                                                                    | "https:// |  |  |  |  |  |  |

Passaggio 14. Se l'output del mob del server non mostra lo stesso nome DNS dell'URL, ad

esempio se**[0]ExtensionServerInfo** e **[1]ExtensionServerInfo** sono due nomi DNS di URL distinti, potrebbe trattarsi di un problema che causa un problema.

Individuare l'URL che corrisponde all'IP di gestione del cluster. Verificare il DNS in CtrIVM e seguire la procedura seguente:

- Disabilita DNS da cluster HX. SSH su qualsiasi dispositivo di storage CtrlVM
- Verifica server DNS: #stcli services dns show (scarica I'IP del server DNS)
- Arresta DNS: #stcli services dns remove ---dns <IP server DNS>
- Verifica DNS interrotta: show dns #stcli services
- Eliminare la mob extensionList ["com.springpath.sysmgmt"] da vCenter (come illustrato nel passaggio 9).
- Registrare nuovamente il cluster HX su vCenter (come descritto nel passaggio 10).
- Disconnettersi da Client Web e riconnettersi. Viene verificato se il plug-in viene visualizzato.
- Aggiungere nuovamente il server DNS al cluster hx: #stcli services dns add —dns <IP server DNS>
- Verificare che il server DNS sia in esecuzione: show dns #stcli services

# Analisi log

#### Raccolta log

1. Registri di vCenter - https://kb.vmware.com/s/article/1011641

2. Pacchetto Hyperflex storfs - <u>https://www.cisco.com/c/en/us/support/docs/hyperconverged-infrastructure/hyperflex-hx-data-platform/210831-Visual-guide-to-collect-Tech-Support-fil.html</u>

#### Messaggi di errore di esempio

1. Controllare i registri del virus di vCenter e cercare i messaggi se vCenter presenta problemi di comunicazione con HX Cluster stMgr.

2. Percorso registro virus VCSA: /var/log/vmware/vsphere-client/logs/vsphere\_client\_virgo.log

3. Controllare il percorso dei log di stMgr: /var/log/springpath/stMgr.log e cercare messaggi di errore o di errore corrispondenti al cluster Hyperflex o al plug-in vCenter.

Log di esempio in una situazione di problema:

 ${\tt stMgr}$  failed to return a simple cluster name,

[2016-11-15T19:48:40.542Z] [WARN ] pool-9-thread-170000096 100001 200001com.storvisor.sysmgmt.service.ThriftServiceAccessFailed to get cluster namewhen checking for cluster access. org.apache.thrift.transport.TTransportException:java.net.UnknownHostException: cisco-storage-cluster.com

at org.apache.thrift.transport.THttpClient.flush(THttpClient.java:356)

at org.apache.thrift.TServiceClient.sendBase(TServiceClient.java:65)

at com.storvisor.sysmgmt.StMgr\$Client.send\_getName(StMgr.java:1308)

at com.storvisor.sysmgmt.StMgr\$Client.getName(StMgr.java:1301)

at

com.storvisor.sysmgmt.service.ThriftServiceAccess.hasValidAccess(ThriftServiceAccess.java:228)

at

com.storvisor.sysmgmt.service.util.StorvisorServerCacheForceUpdaterThread.call(StorvisorServerCa cheForceUpdaterThread.java:28)

at

com.storvisor.sysmgmt.service.util.StorvisorServerCacheForceUpdaterThread.call(StorvisorServerCa cheForceUpdaterThread.java:12)

at java.util.concurrent.FutureTask.run(Unknown Source)

at java.util.concurrent.ThreadPoolExecutor.runWorker(Unknown Source)

at java.util.concurrent.ThreadPoolExecutor\$Worker.run(Unknown Source)

at java.lang.Thread.run(Unknown Source)

Caused by: java.net.UnknownHostException: cisco-storage-cluster.com

at java.net.AbstractPlainSocketImpl.connect(Unknown Source)

at java.net.SocksSocketImpl.connect(Unknown Source)

at java.net.Socket.connect(Unknown Source)

at sun.security.ssl.SSLSocketImpl.connect(Unknown Source)

4. Aprire Cisco TAC SR se l'operazione non riesce: https://mycase.cloudapps.cisco.com/case